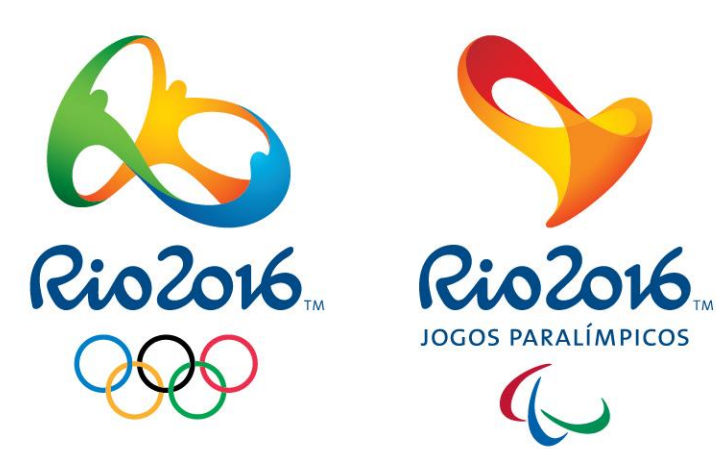

Manual de Utilização do Portal de Suprimentos Rio 2016

Cadastro de Fornecedores

# COMO PROCEDER PARA SE CADASTRAR NO PORTAL DE SUPRIMENTOS DO RIO 2016

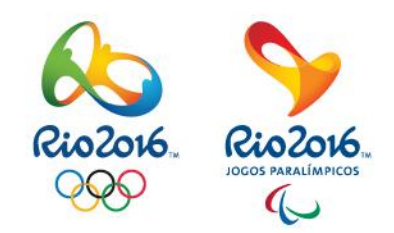

O QUE VOCÊ VAI APRENDER NESTE TUTORIAL

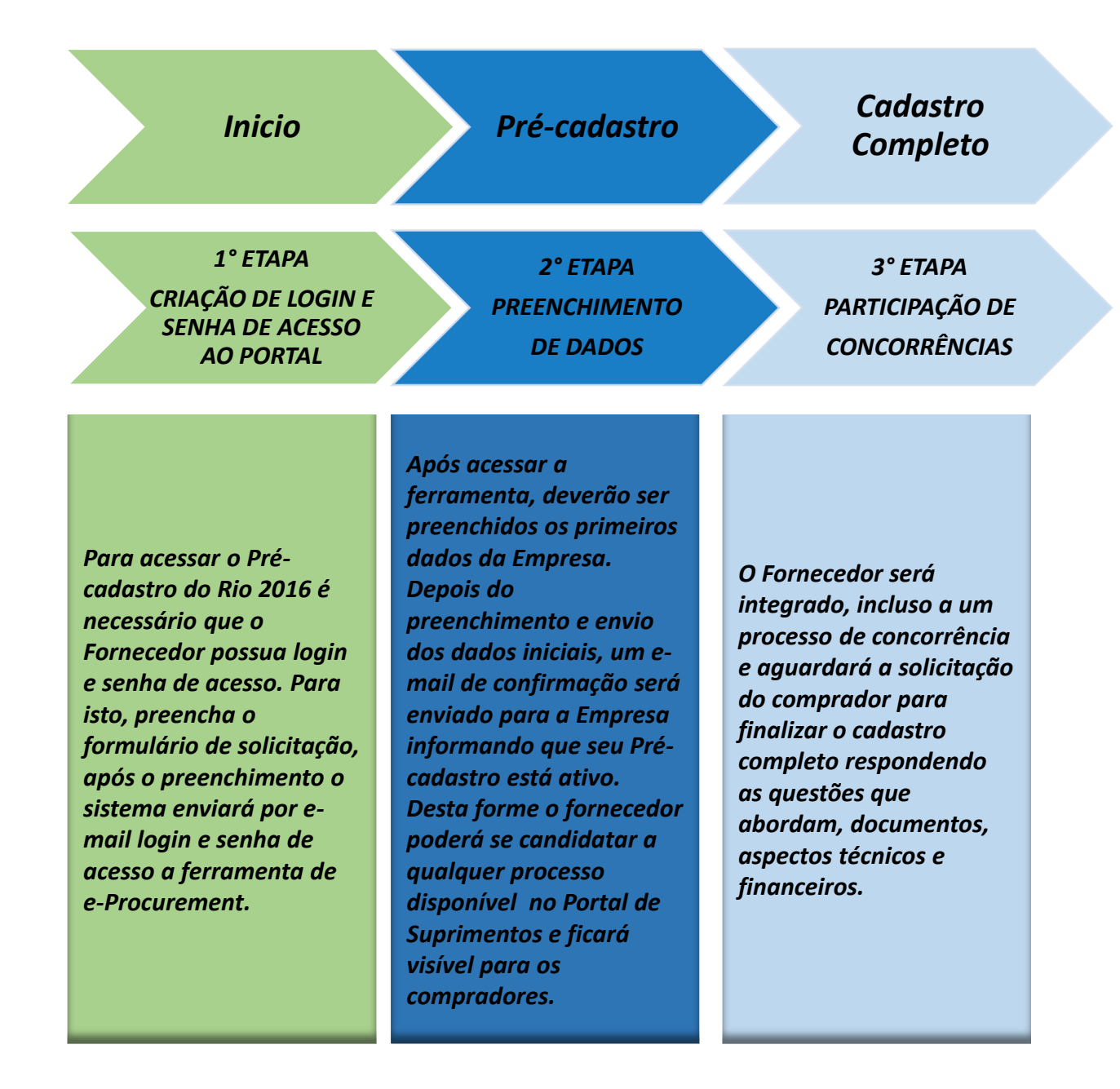

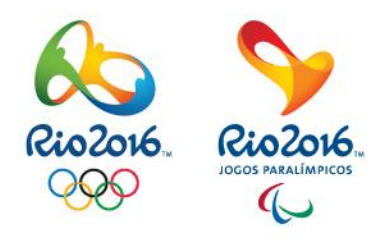

FLUXO MACRO DO PROCESSO DE CADASTRO NO PORTAL DE SUPRIMENTOS DA RIO 2016

### • ACESSE O ENDEREÇO: portaldesuprimentos.rio2016.com

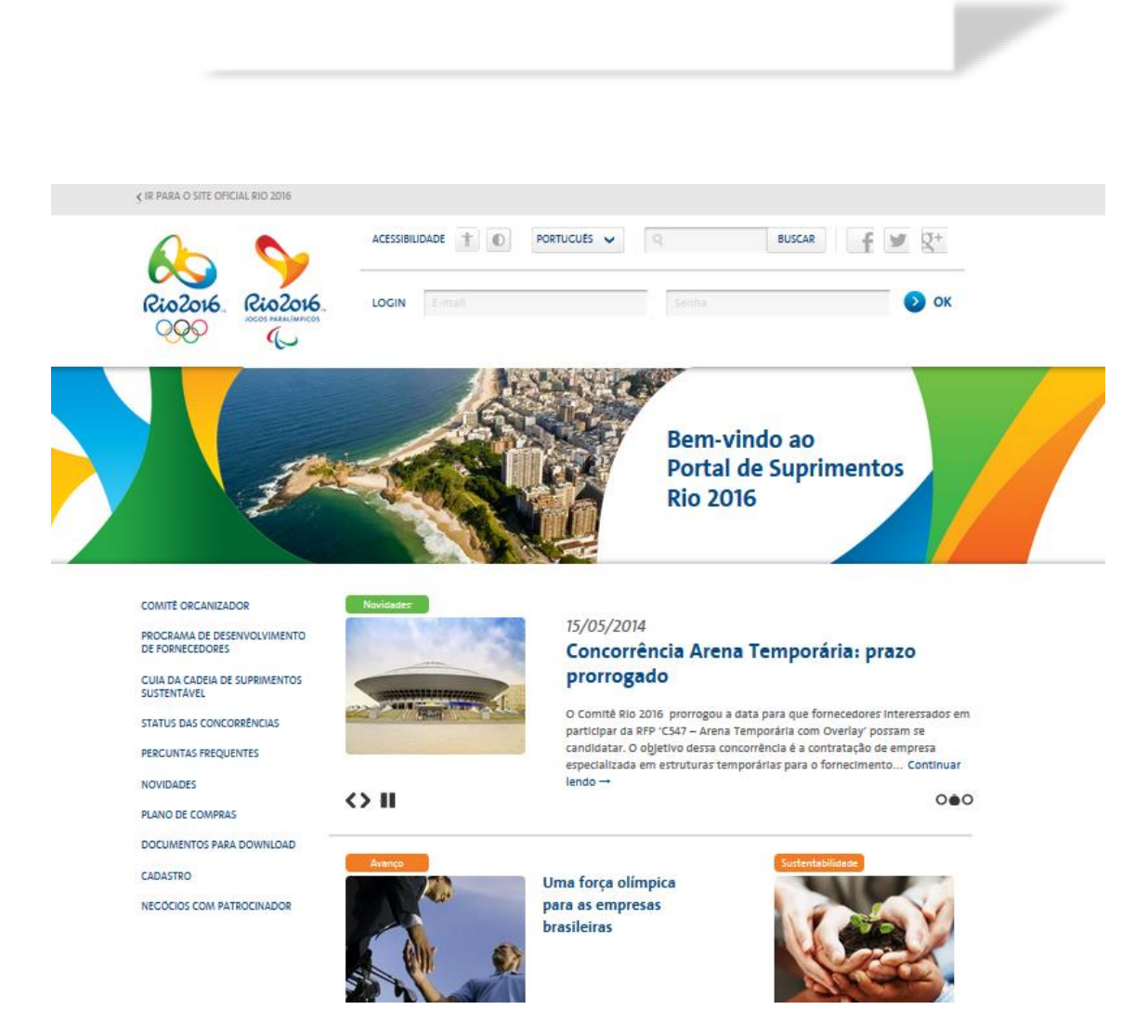

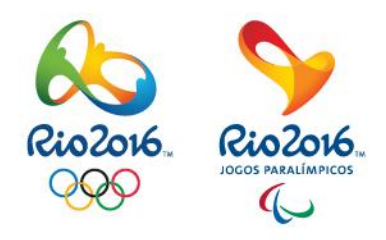

COMO PROCEDER PARA REALIZAR O PRÉ-CADASTRO NO PORTAL DE SUPRIMENTOS DA RIO 2016?

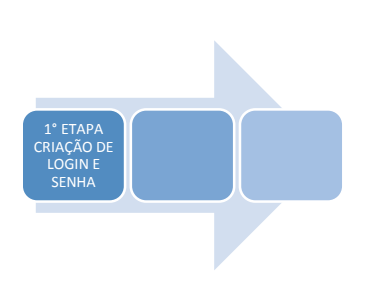

#### ∢ IR PARA O SITE OFICIAL RIO 2016

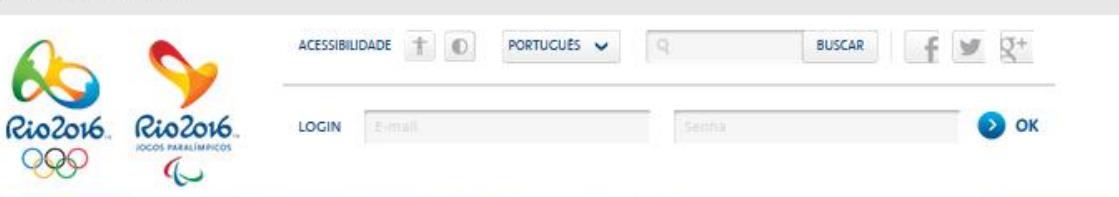

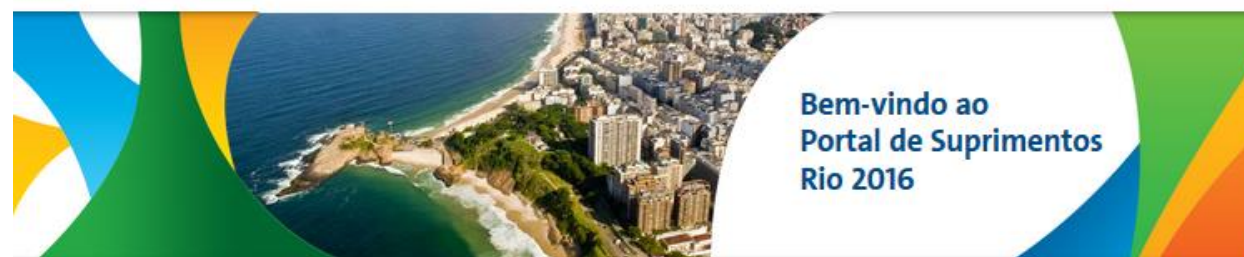

#### COMITÉ ORGANIZADOR

PROCRAMA DE DESENVOLVIMENTO DE FORNECEDORES

GUIA DA CADEIA DE SUPRIMENTOS SUSTENTÁVEL

STATUS DAS CONCORRÊNCIAS

PERCUNTAS FREQUENTES

NOVIDADES

PLANO DE COMPRAS

DOCUMENTOS PARA DOWNLOAD

CADASTRO

NECOCIOS COM PATROCINADOR

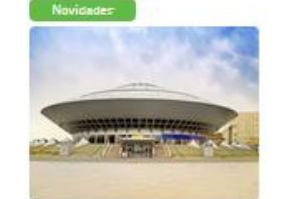

III

### 15/05/2014 Concorrência Arena Temporária: prazo prorrogado

O Comità Rio 2016 prorrogou a data para que fornecedores interessados em participar da RFP 'C547 – Arena Temporária com Overlay' possam se candidatar. O objetivo dessa concorrência é a contratação de empresa especializada em estruturas temporárias para o fornecimento... Continuar lendo →

000

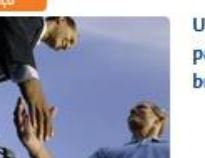

Uma força olímpica para as empresas brasileiras

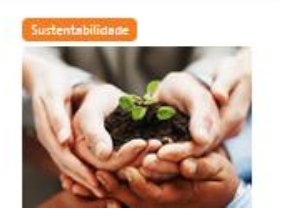

Clique em "CADASTRO" para iniciar o processo de inscrição do PRÉ-CADASTRO.

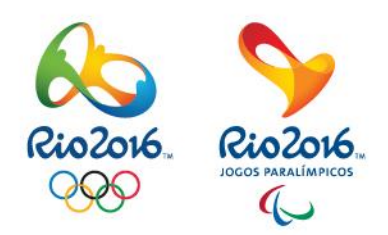

COMO PROCEDER PARA REALIZAR O PRÉ-CADASTRO NO PORTAL DE SUPRIMENTOS DA RIO 2016?

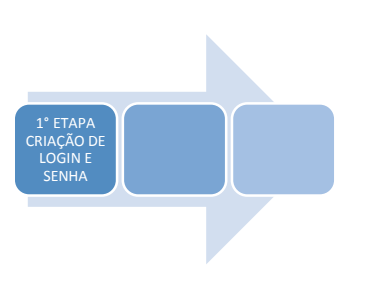

### No final da página, clique em "NÃO POSSUO CADASTRO"

🕗 ок

ACESSIBLIDADE 1 0 PORTUGUÉS 🗸 9 BLISCAR 🛉 🕊 🔍 LDGIN E-mail Keeha

### Cadastro

COMITÉ ORGANIZADOR PROGRAMA DE DESENVOLVIMENTO DE FORNECEDORES GUIA DA CADEIA DE SUPRIMENTOS SUSTENTÁNIS STATUS DAS CONCORRÊNCIAS PERGUNTAS FREQUENTES NOVIDADES PLAND DE COMPRAS DOLUMENTOS PARA DOWNLOAD CADASTRO

NEGÓCIOS COM PATEIDONADOR

Rio2016

000

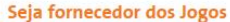

O Comité Organizador dos Jogos Olimpicos e Paralimpicos Rio 2016<sup>76</sup> val oferecer a em presas de todos os portes a possibilidade de se juntar ao nosso grupo de fornecedores de bens e serviços.

Nesta área do site, as empresas podem realizar o seu Prê Cadastro. Esse é o primeiro passo para fazer parte do nosso time

De acordo com suas necessidades ao longo do ciclo olimpico, o Rio 2016<sup>es</sup> irá analisar a empresa pró cadastrada e poderá

solicitar mais informações nara complementar os dados do Prê Cadastro, atendendo a requerimentos específicos de cada área. Nesse estágio, serão mapeados itens como a capacidade instalada, visando uma possível participação em futuras concorrências e solicitações de cotação. As empresas pré-cadastradas também poderão participar do nosso Programa de Desenvolvimento de Fornecedores, que

tem como objetivo qualificar potenciais parceiros para o Rio 2016"\*.

Após escas etapas, a empresa estará prenta para migrar para o nosso Cadastro e se ternará apta a participar dos processo de compra dos Jagos Olímpicos e Paralimpicos Rio 2016". Essa migração val acontecer à medida que surgirem mais demandas de aquisições por parte do Rio 2016\*\*.

Documentos para download

Manual do fornecedor . Guia da Cadela de Suprimentos Sustentável

#### Orientações para o preenchimento do Pré-Cadastro

#### . IP Etapa: Criação de Login e renha de acerro

Antes de acessar a ferramenta para preencher o pré cadastro é necessário a criação de login e senha para acesso a plataforma, após preenchimento dos dados iniciais o login e senha serão enviados para o email cadastrado. Nesta etapa, caso o CNPJ da empresa conste como cadastrado será necessário entrar em contato por telefone com a equipe de Suporte (E mail: suporterio2016@me.com.br. Telefone: 11 2175-3660) pois SOMENTE eles poderão criar um novo Login e senha de acesso.

#### - 2ª Etapa: Preenchimento de dador

Após acessar o link do Pré-Cadastro, deverão ser preenchidos os primeiros dados da empresa, necessários para a continuidade do processo. Depois que o preenchimento dos dados iniciais estiver completo, um e-mail de confirmação será enviado para a empresa

#### - 3ª Etapa: Complementação de cadastro

A partir das pesquisas dos especialistas em Suprimentos do Rio 2016<sup>144</sup> na base de dados do Pré-Cadastro, o form poderá ser convidado a completar seu formulário, respondendo a questões que abordam, além de complemento de informações cadastrais, aspectos técnicos e financeiros.

#### 4ª Etapa: Envio de documentação

A documentação de envio compulsório deverá ser anexada à ferramenta de Pré-Cadastro, quando for solicitada. Clique aquí e salba quais são os documentos obrigatórios.

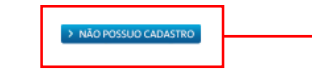

Em caso de dúvidas no processo de cadastramento, entre em contato com nosso suporte

. E-mail: suporterio2016@me.com.br Telefone: +55 11 2175 3660

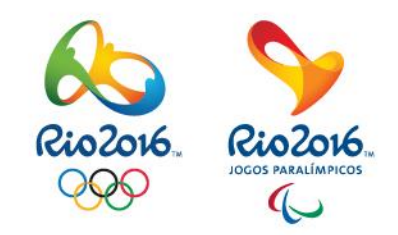

### **COMO PROCEDER** PARA REALIZAR O **PRÉ-CADASTRO NO PORTAL DE** SUPRIMENTOS DA **RIO 2016?**

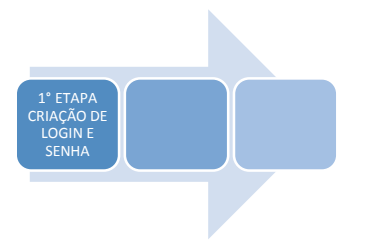

| Rio2o16<br>Cio2o16<br>Meu Mercado                                                                            | Suporte On-line 📰 📰 🖬                                                                                         | Rio2o16.<br>OCOS PARALÍMPICOS                                 |
|----------------------------------------------------------------------------------------------------|----------------------------------------------------------------------------------------------------|---------------------------------------------------------------|
| Cadastro Para realizar o cadastro, basta preencher o formulário ab SELECIONE O PAÍS E A NATUREZA CADASTRAL P | aixo. Após a conclusão do preenchimento você receberá usuário e senha de acesso ao sistema.<br>aís: Selecione | ACESSO AO PRÉ-<br>CADASTRO:                                   |
| Avançar                                                                                                    | nforme o País que a Empresa está<br>ediada e a Natureza (Pessoa Jurídica)                                     | 1° ETAPA<br>CRIAÇÃO DE LOGIN<br>E SENHA DE<br>ACESSO AO PORTA |
| Após o preenchim<br>clicar em<br>"AVANÇAR"                                                                   | ento,                                                                                                    | 1° ETAPA<br>CRIAÇÃO DE<br>LOGIN E<br>SENHA                    |

Т

L

| MERCADO<br>eletrônico             |                                                 | <b>R</b> 5                    | iuporte On-line   |                              |                   |         |          |       |
|-----------------------------------|-------------------------------------------------|-------------------------------|-------------------|------------------------------|-------------------|---------|----------|-------|
| Cadastro                          |                                                 |                               |                   |                              |                   |         |          |       |
| 0 Para realizar o cadastro, basta | preencher o formulário abaixo. Após a conclusão | o do preenchim ento voc       | ê receberá usuári | o e senha de acesso ao siste | em a.             |         |          |       |
| DADOS DA EMPRESA                  | País:                                           | Brasil                        |                   |                              |                   |         |          |       |
|                                   | Natureza:<br>CNP1:                              | Pessoa Jurídica               |                   |                              |                   |         |          |       |
|                                   | Razão Social:                                   |                               |                   |                              |                   |         |          |       |
|                                   | Nome Fantasia:                                  |                               |                   |                              |                   |         |          |       |
|                                   | Inscrição Estadual:                             |                               |                   |                              |                   |         |          |       |
|                                   | Endereço:                                       |                               |                   |                              |                   |         |          |       |
|                                   | Número:                                         |                               |                   |                              |                   |         |          | 1     |
|                                   | Bairro:                                         |                               |                   |                              |                   |         |          |       |
|                                   | Estado (UF):                                    | Selecione                     |                   |                              |                   |         |          |       |
| DADOS DO USUÁRIO                  |                                                 |                               |                   |                              |                   |         |          |       |
|                                   | Nome:                                           |                               |                   |                              |                   |         |          |       |
|                                   | E-mail:                                         |                               |                   |                              |                   |         |          |       |
|                                   | Telefone:                                       |                               |                   |                              |                   |         |          |       |
|                                   | Identificação do Usuário (Login):               |                               |                   |                              |                   |         |          |       |
|                                   |                                                 | -                             |                   |                              | _                 |         |          |       |
|                                   |                                                 | GE                            | 854               | 68655                        | CEOPTCHA"         |         |          |       |
|                                   |                                                 | Digite o texto                |                   | 000                          |                   |         |          |       |
| PREFERÊNCIAS                      |                                                 |                               |                   |                              |                   |         |          |       |
|                                   |                                                 | Escolha seu tipo d<br>futuro. | de usuário do Rio | 2016™.Você poderá alterá-l   | lo a qualquer mom | ento no |          |       |
|                                   | Quero usar o Rio 2016™ como:                    | Fornecedor                    |                   |                              |                   |         |          |       |
| 🔿 Avançar 💽 Voltar                |                                                 |                               |                   |                              |                   |         |          |       |
|                                   |                                                 |                               |                   |                              |                   |         |          |       |
|                                   |                                                 |                               |                   |                              |                   |         |          |       |
|                                   |                                                 |                               |                   |                              |                   |         |          |       |
|                                   |                                                 |                               |                   |                              |                   |         |          |       |
|                                   |                                                 |                               |                   |                              |                   |         |          | Ļ     |
|                                   | -                                               |                               |                   |                              |                   |         |          | •     |
|                                   |                                                 |                               |                   | Preench                      | na os i           | camp    | os. lemb | randa |
|                                   |                                                 |                               |                   |                              |                   | ,       | "        |       |
|                                   |                                                 |                               |                   | que os s                     | sinaliz           | ados    | em "ver  | melho |
|                                   |                                                 |                               |                   | são obr                      | iaató             | rins    |          |       |
|                                   | ↓ I                                             |                               |                   | 540 001                      | guto              | 1051    |          |       |
|                                   | •                                               |                               |                   |                              |                   |         |          |       |
| s o preench                       | imento, clicar                                  | em                            |                   |                              |                   |         |          |       |
| "Δ\/Δ                             | NCAR"                                           |                               |                   |                              |                   |         |          |       |
| , (0/)                            |                                                 |                               |                   |                              |                   |         |          |       |
|                                   |                                                 |                               |                   |                              |                   |         |          |       |

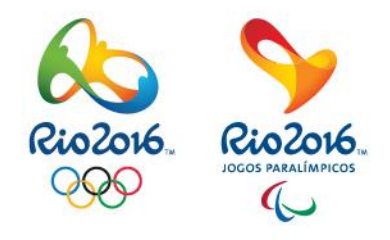

### ACESSO AO PRÉ-**CADASTRO:**

1° ETAPA

# CRIAÇÃO DE LOGIN E SENHA DE **ACESSO AO PORTAL**

ר"ר

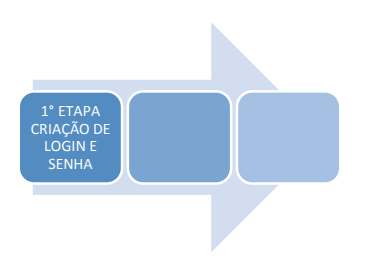

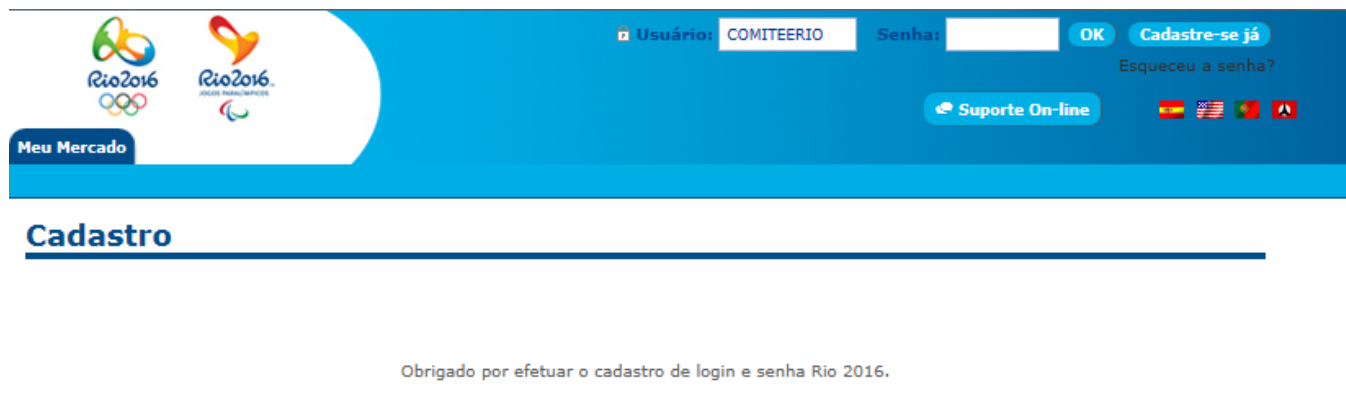

Por favor, aguarde a mensagem de validação da senha que foi disparada para o e-mail cadastrado. Após o recebimento de login e senha, favor, entrar no Portal de Suprimentos para iniciar o processo de pré-cadastro.

Clique aqui para voltar

Clique em "clique aqui para voltar" e aguarde o e-mail "Ativação de Pré- Cadastro".

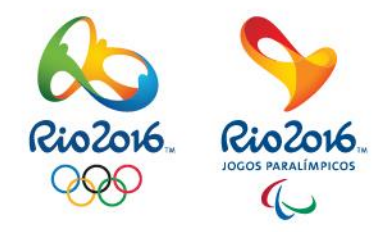

## ACESSO AO PRÉ-CADASTRO:

1° ETAPA

### CRIAÇÃO DE LOGIN E SENHA DE ACESSO AO PORTAL

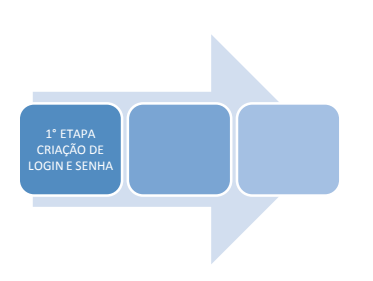

| qua 14/05/2014 14:23<br>Rio 2016 < noreply@uat.portal.me.com.br><br>Rio 2016 <sup>™</sup> - Ativação de Pré-Cadastro<br>Para                                       | Você receberá no e-mail<br>cadastrado as informações de<br>como ativar seu login e senha. |    | Rio2016.<br>OCOS PARALÍMPICOS                      |
|----------------------------------------------------------------------------------------------------|-------------------------------------------------------------------------------------------|----|----------------------------------------------------|
| Prezado(a) Rio 2016,<br>Agradecemos o interesse em efetuar o Pré-Cadastro no Portal de Supriment                                                                   | os Rio 2016™. Para efetivar a criação do seu login e senha em nosso sister                | na | ACESSO AO PRÉ-<br>CADASTRO:                        |
| pedimos a gentileza de clicar no link abaixo.<br>Link de ativação <u>Ativar</u> .<br>Após ativação favor acessar o Portal novamente, inserir seu login e senha e p | preencher nosso pré-cadastro.                                                             |    | 1° ETAPA                                           |
| Atenciosamente,<br>Rio 2016 <sup>TM</sup>                                                                                                    | Clique no link "Ativar", para receber login e senha.                                      |    | CRIAÇÃO DE LOGIN<br>E SENHA DE<br>ACESSO AO PORTAL |

### Ativação de Cadastro

Cadastro ativado com sucesso. Uma senha de acesso foi enviada para seu e-mail.

## 1° ETAPA CRIAÇÃO DE LOGIN E SENHA

Após clicar no link de ativação você receberá um e-mail com login e senha para dar continuidade ao Pré-cadastro.

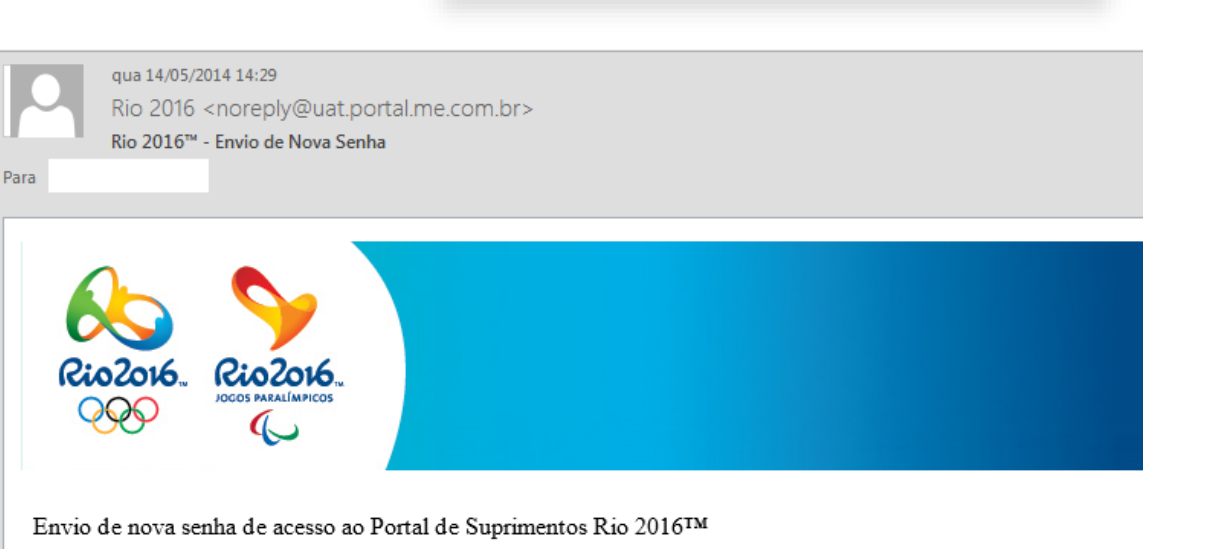

Sua identificação de usuário é: COMITEERIO

Sua nova senha de acesso é: QXaXDMUb

Acesse http://portaldesuprimentos.rio2016.com/

Ao acessar o site, você poderá alterá-la, digitando também um texto que o ajude a lembrar dela.

Esse texto é importante pois será enviado ao seu e-mail caso você esqueça da senha.

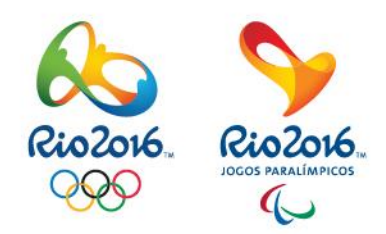

ACESSO AO PRÉ-**CADASTRO:** 

1° ETAPA

**CRIAÇÃO DE LOGIN** E SENHA DE **ACESSO AO PORTAL** 

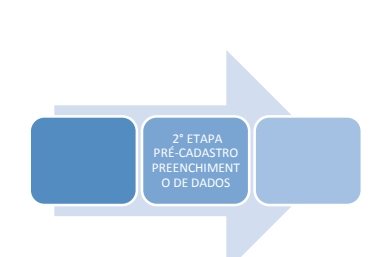

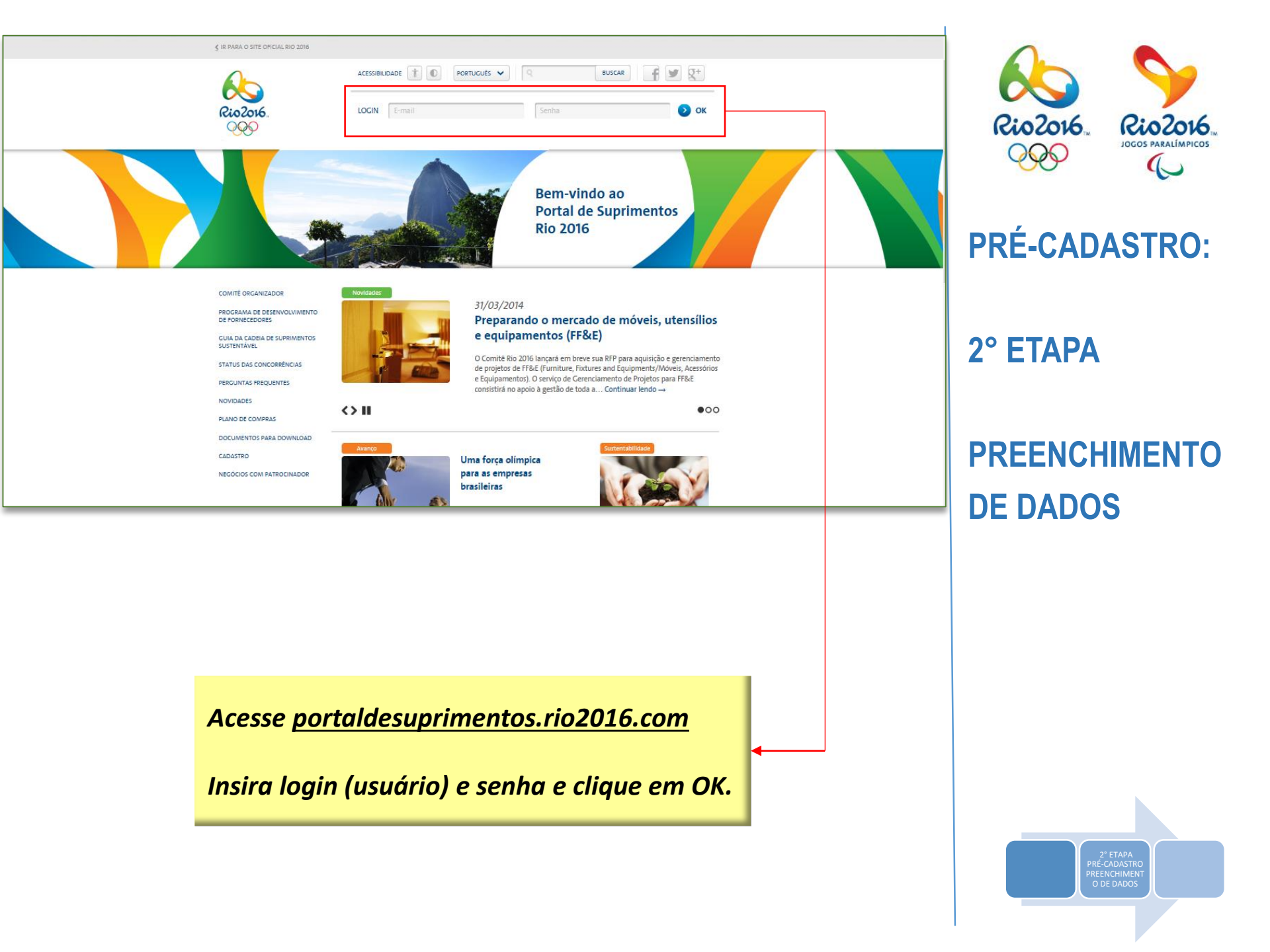

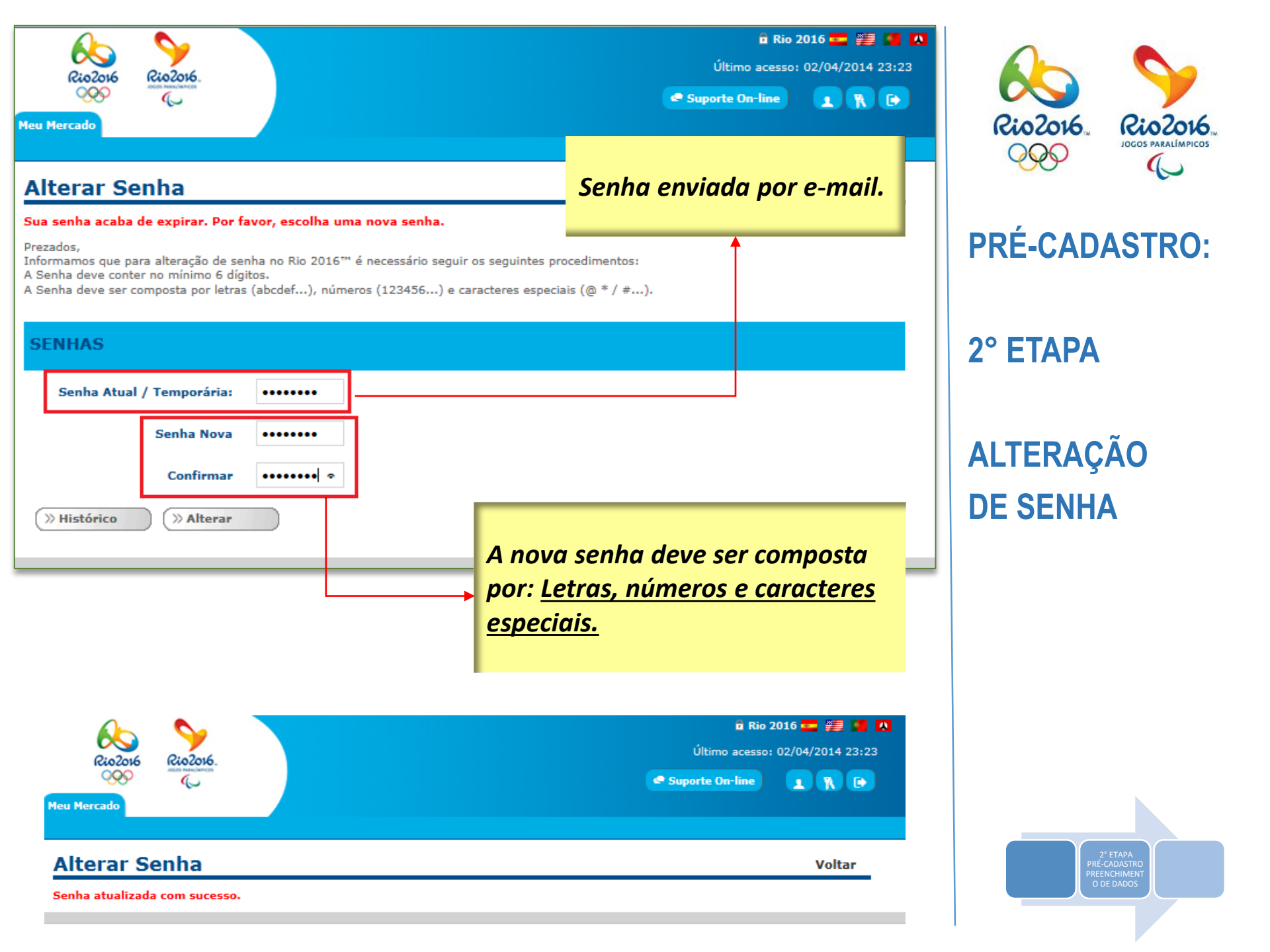

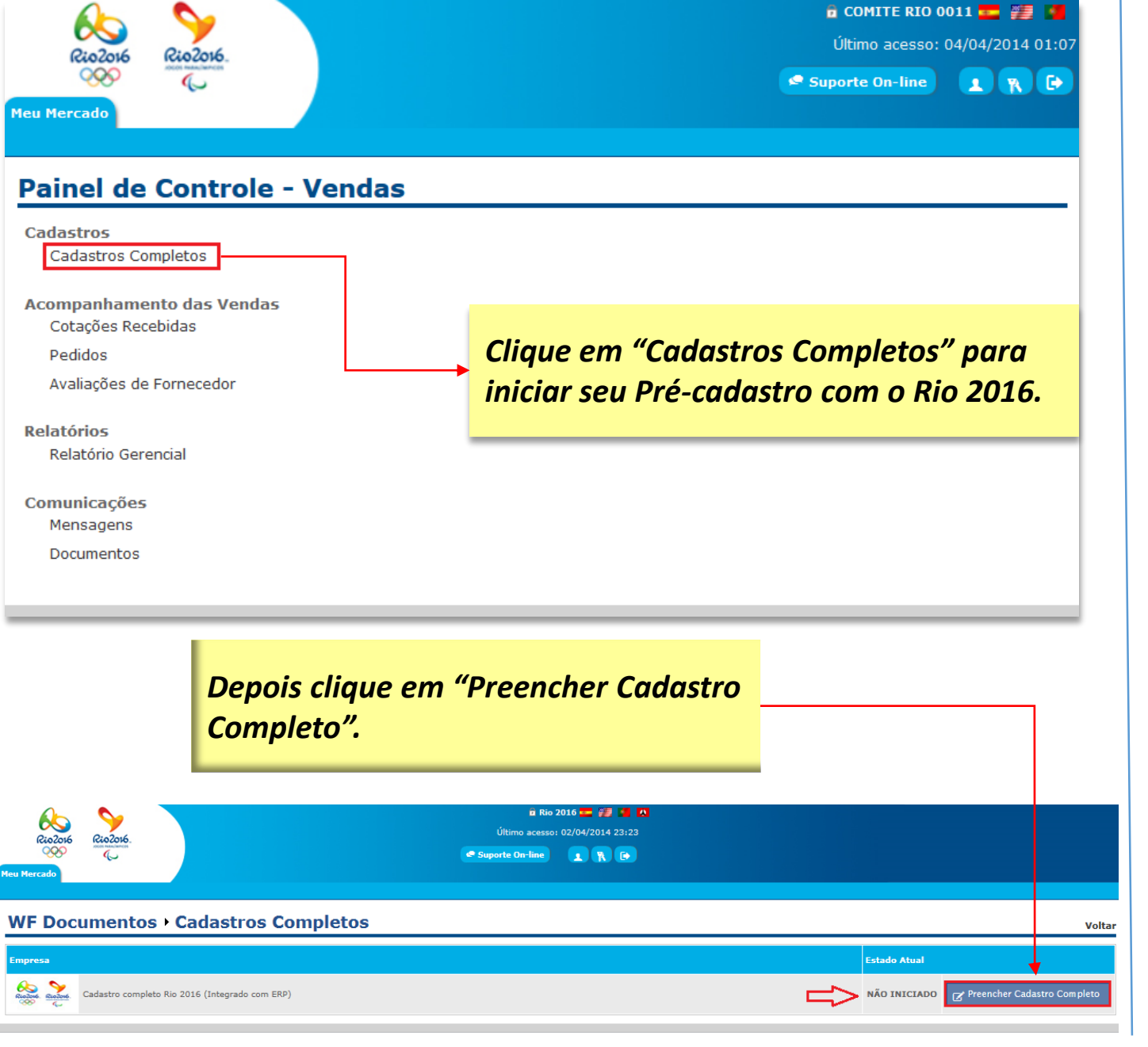

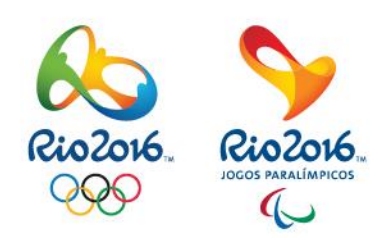

## **PRÉ-CADASTRO:**

2° ETAPA

## PREENCHIMENTO DE DADOS

É importante que todos os fornecedores interessados em fornecer para o RIO 2016 observem os termos e requerimentos existentes nos documentos que devem ser aceitos, no Pré-Cadastro: Guia de Sustentabilidade, Código de Ética, Manual do Fornecedor, Diretrizes Técnicas de Acessibilidade e Condições Gerais de Fornecimento.

As Condições Gerais de Fornecimento é um documento com força de contrato para as negociações. Naguelas em que existe um documento contratual assinado, vale o conteúdo do contrato mais o conteúdo deste documento, que passa a ser complementar, sem prejuízo das matérias específicas a serem tratadas em cada CONTRATAÇÃO em particular.

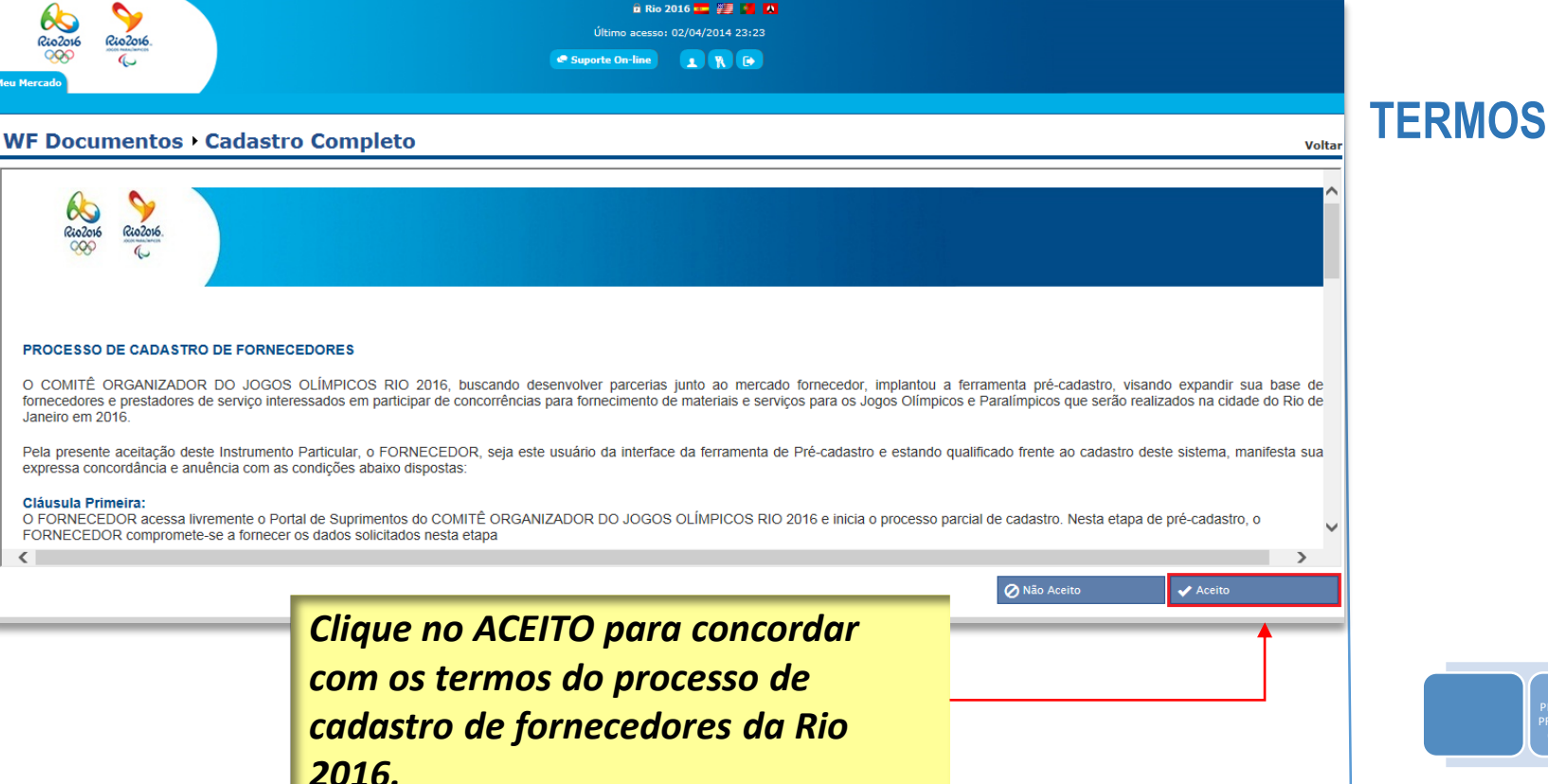

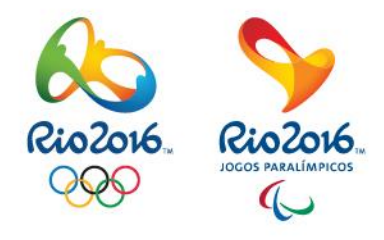

## **PRÉ-CADASTRO:**

É-CADASTI EENCHIME

2° ETAPA

| <i>Obs.:</i> Caso preenchido o tipo de Formulário errado.<br>EX.: CNPJ que nos foi informado errado.<br>Terá que entrar em contato com o Suporte ao Fornecedor para exclusão do<br>mesmo, e <u>INICIAR</u> um novo cadastro.                                                                                                    | Rio2016.<br>OCOS PARALÍMPICOS                         |
|----------------------------------------------------------------------------------------------------|-------------------------------------------------------|
|                                                                                                    | PRÉ-CADASTRO:                                         |
| It No 2016       Image: Construction of the construction of the co | 2° ETAPA                                              |
| Tipo de Formulário Empresa Nacional<br>Empresa Internacional                                                                                                    | TIPO DE                                               |
| Selecione o tipo de formulário.                                                                                                    | CADASTRO                                              |
| Continuar                                                                                                    |                                                       |
| No Painel de Controle, informar o<br>Tipo de Formulário. Após clicar em<br><u>Continuar</u>                                                                                                    | 2° ETAPA<br>PRÉ-CADASTRO<br>PRENCHIMENT<br>O DE DADOS |

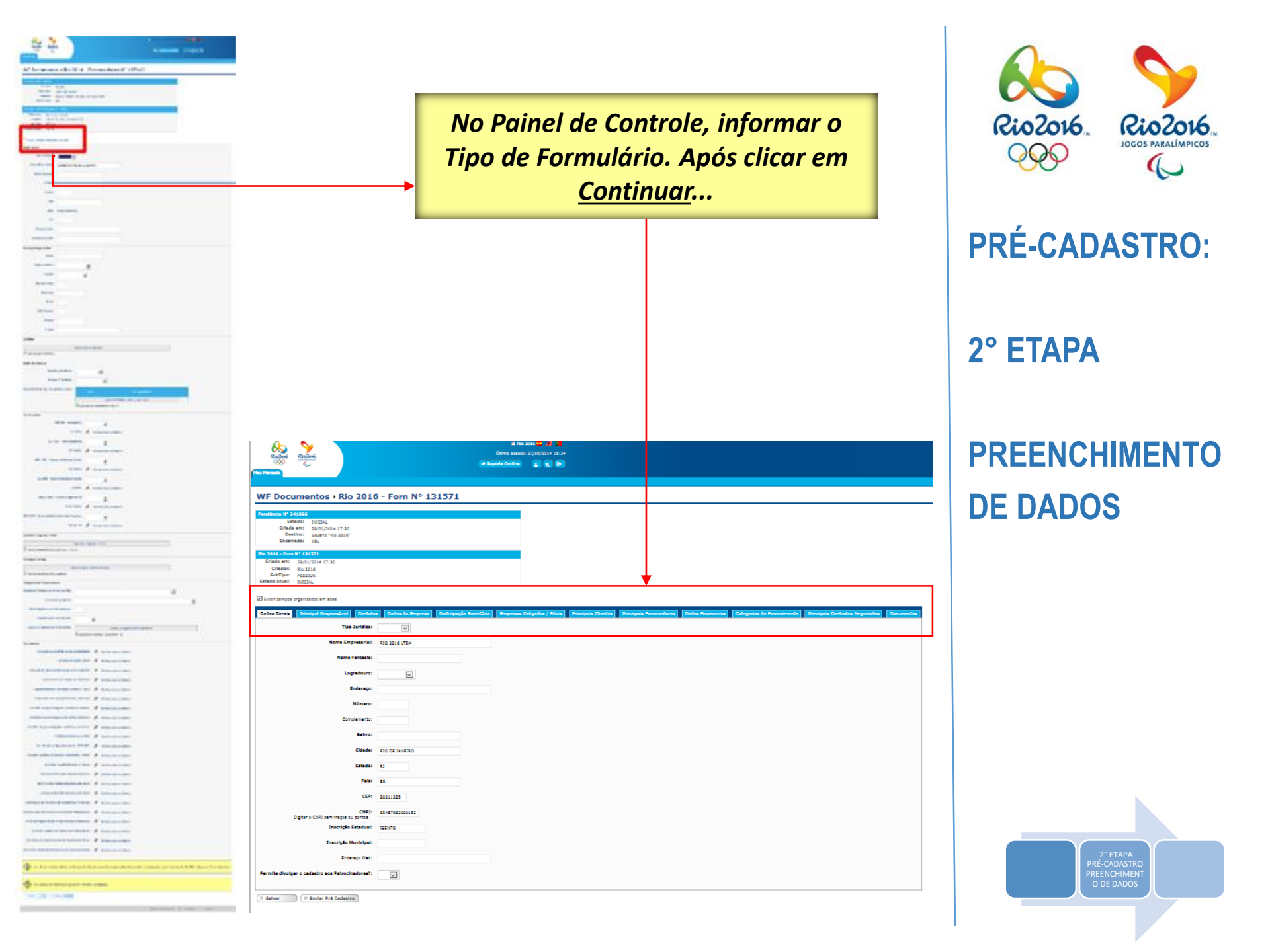

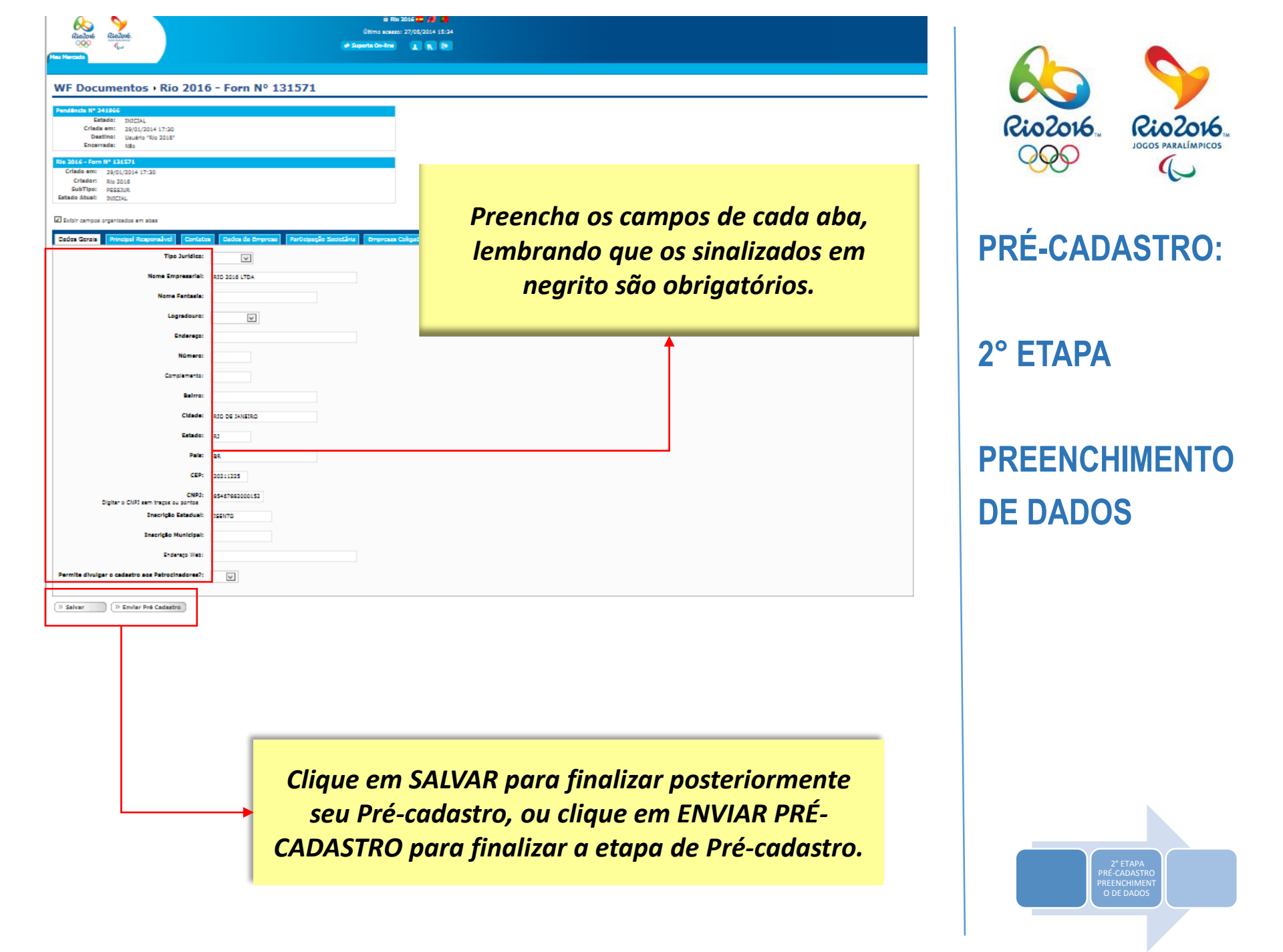

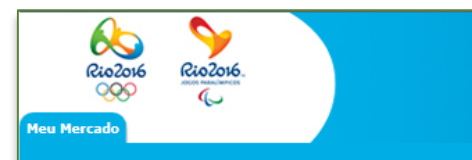

Caso não tenha enviado o Pré-cadastro, no painel de controle aparecerá uma bolinha verde piscando.

### Painel de Controle - Vendas

Riozosk

00

Meu Mercado

Rio2016.

| Cadastros                 |   |
|---------------------------|---|
| Cadastros Completos       |   |
| O Documentos Pendentes    | J |
| Acompanhamento das Vendas |   |
| Cotações Recebidas        |   |
| Pedidos                   |   |
| Avaliações de Fornecedor  |   |
| Relatórios                |   |
| Relatório Gerencial       |   |
| Comunicações              |   |
| Mensagens                 |   |
| Documentos                |   |
|                           |   |
|                           |   |

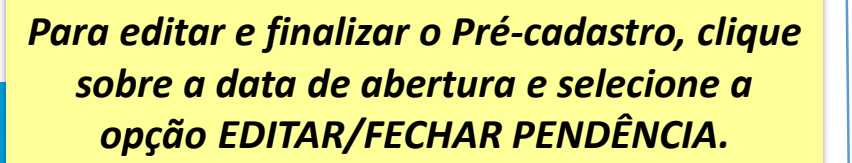

#### Busca Rápida: ÷ SLA ID▽ Documento▽ Estado⊽ Abertura⊽ Fornecedor⊽ 341966 Rio 2016 - Forn Nº 181571 Rio 2016 LTDA INICIAL 29/01/2014 Rio 2016 - Forn Nº 131571 Encontrada uma pendência. Exibir Pendência... SLA Editar/Fechar Pendência... Em Alerta Expirado este Estado

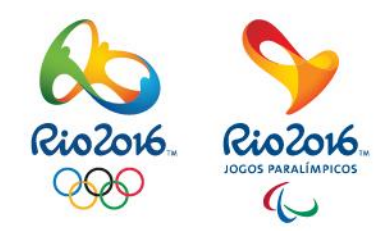

**PRÉ-CADASTRO:** 

2° ETAPA

# PREENCHIMENTO DE DADOS

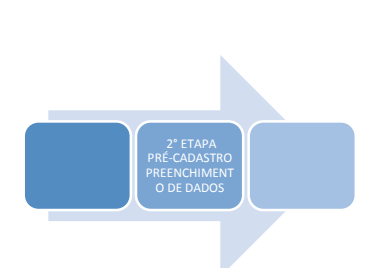

| lensagem da página da web                            | X                                          |                                            |               |
|------------------------------------------------------|--------------------------------------------|--------------------------------------------|---------------|
| WED Rie 2016 Farm Caref                              | rma amuja da Drá Cadastra?                 |                                            |               |
| WFD - Rio 2016 - Forn - Confi                        | rma envio de Pre Cadastro?                 |                                            |               |
|                                                      | OK Cancelar                                |                                            | ta da Daí     |
|                                                      |                                            | Confirmado o en                            | vio ao Pre-   |
| Ab 💊                                                 |                                            |                                            | 0.            |
| Rio2016 Rio2016.                                     |                                            |                                            |               |
| L Mercado                                            |                                            | Suporte On-line                            |               |
|                                                      |                                            |                                            |               |
|                                                      | Supe Pondônciac                            |                                            |               |
|                                                      | Suas rendencias                            |                                            |               |
| Pendência Nº 341966 encerrada con                    | n sucesso. O documento 'Rio 2016 - Forn No | 9 131571' está agora no estado 'PRÉ-CADAST | rado'.        |
|                                                      |                                            |                                            |               |
| .A ID♡ Documento♡                                    | Fornecedor⊽                                | Estado⊽ Abertura⊽                          |               |
| o foram encontradas pendências                       | Não foram encontradas pendências.          |                                            |               |
| A                                                    |                                            |                                            | _             |
| Em Alerta 🥥 Expirado                                 | 🔘 No Prazo 🛛 🔘 Sem S                       | SLA para este Estado                       |               |
|                                                      |                                            |                                            |               |
|                                                      |                                            |                                            |               |
|                                                      |                                            |                                            |               |
| F Documentos → Ca                                    | dastros Completos                          |                                            | ,             |
| resa                                                 |                                            |                                            | Estado Atual  |
|                                                      |                                            |                                            |               |
| Cadastro completo Rio 201<br>Nº do Documento: 131571 | 6 (Integrado com ERP)                      |                                            | PRÉ-CADASTRAI |
|                                                      |                                            |                                            |               |
|                                                      |                                            |                                            |               |
| 0.0                                                  | tatus atual do sou car                     | dastro ficará                              |               |
| Us                                                   |                                            |                                            |               |
|                                                      | como PRE-CADAST                            |                                            |               |

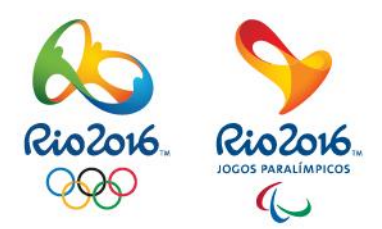

# APÓS O ENVIO DO PRÉ-CADASTRO

- Para estar apto a se candidatar às concorrências, é necessário completar o PRÉ-CADASTRO. Tal processo será realizado mediante convite por parte do Rio 2016.
- Aguarde o contato do Comitê Organizador dos Jogos Olímpicos e Paralímpicos Rio 2016.

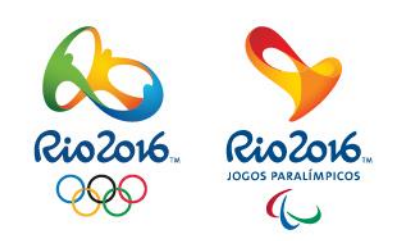

# APÓS O ENVIO DO PRÉ-CADASTRO

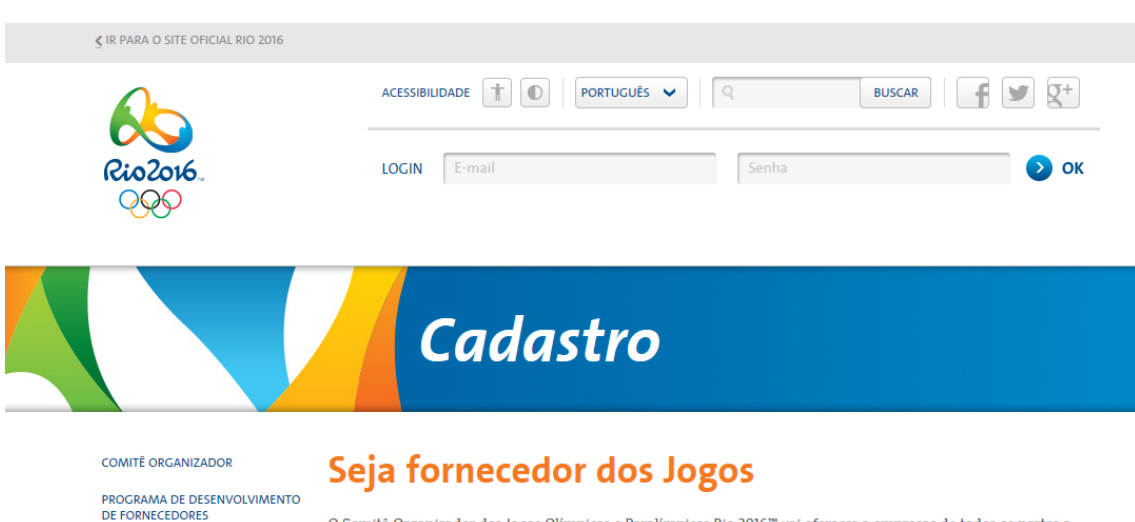

GUIA DA CADEIA DE SUPRIMENTOS

STATUS DAS CONCORRÊNCIAS

SUSTENTÁVEL

NOVIDADES

PLANO DE COMPRAS

O Comitê Organizador dos Jogos Olímpicos e Paralimpicos Rio 2016™ vai oferecer a empresas de todos os portes a possibilidade de se juntar ao nosso grupo de fornecedores de bens e serviços.

Nesta área do site, as empresas podem realizar o seu Pré-Cadastro. Esse é o primeiro passo para fazer parte do nosso time.

De acordo com suas necessidades ao longo do ciclo olímpico, o Rio 2016<sup>™</sup> irá analisar a empresa pré-cadastrada e poderá solicitar mais informações para complementar os dados do Pré-Cadastro, atendendo a requerimentos específicos de cada área. Nesse estágio, serão mapeados itens como a capacidade instalada, visando uma possível participação em futuras concorrências e solicitações de cotação.

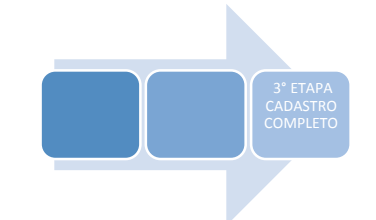

Com o Pré-cadastro finalizado, para participar das Processos de Concorrência.

Os meios são:

- Acessar o portaldesuprimentos.rio2016.com e no link "Status das Concorrências" encontrará o Processo adequado para a Empresa;
- Ou o Comprador pode lhe convidar para participar.

Convite recebido por e-mail. Clique no link para completar suas informações.

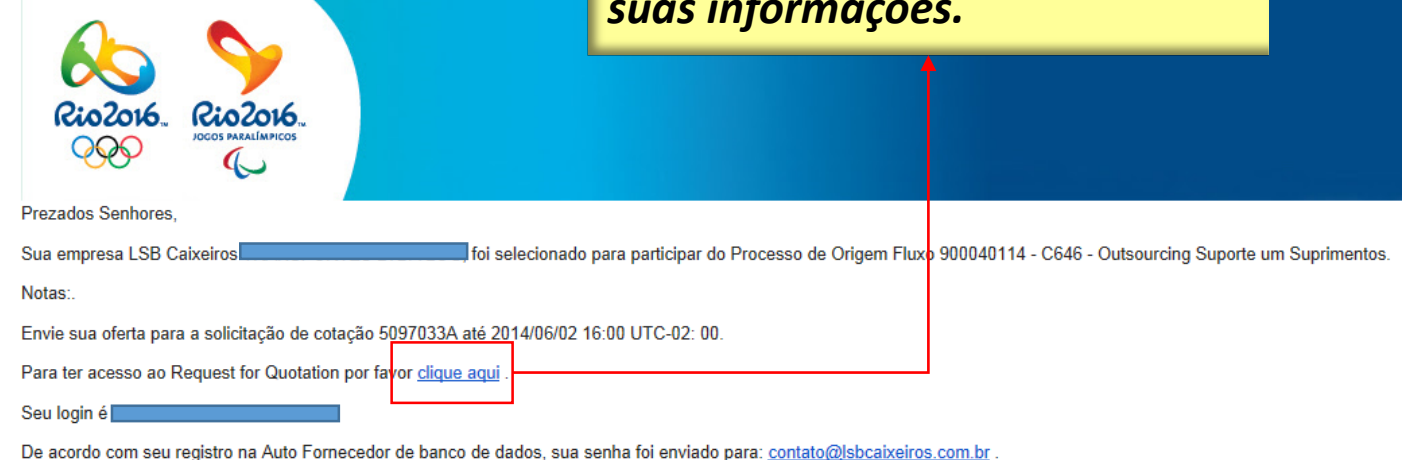

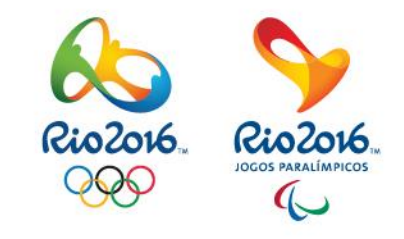

APÓS O ENVIO DO PRÉ-CADASTRO

3° ETAPA

# PARTICIPAÇÃO DE CONCORRÊNCIAS

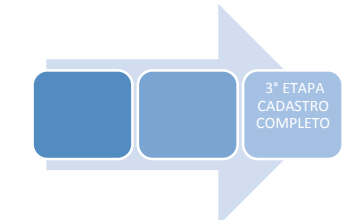

Aguarde o contato do Comprador do Rio 2016 para finalizar o "CADASTRO COMPLETO"

existente existente existente existente

### Documentos necessários:

- 1. Certidão de Inteiro Teor ou Certidão Simplificada
- 2. Certidão Conjunta Negativa da Dívida Ativa Federal
- Certificado de Regularidade do FGTS-CRF 3.
- Certidão Negativa de Débitos Trabalhistas (CNDT) 4.

- Certidão Negativa de Débitos Estadual 5.
- 6. Certidão Negativa de Débitos Previdenciários
- 7. Certidão Negativa de Débitos Municipal

#### Documentos

| Estatuto ou Contrato Social Consolidado:            | (11) | Existem 10 anexos      |
|-----------------------------------------------------|------|------------------------|
| Certidão de Inteiro Teor ou Certidão Simplificada:  | Ø    | Nenhum anexo existente |
| Indicação de Representante Legal (Se Estrangeiro):  | Ø    | Nenhum anexo existente |
| Contrato de Constituição de Consórcio:              | Ø    | Nenhum anexo existente |
| Cadastro Nacional de Pessoa Jurídica (CNPJ):        | Ø    | Existe 1 anexo         |
| Certidão Conjunta Negativa da Dívida Ativa Federal: | Ø    | Nenhum anexo existente |
| Certificado de Regularidade do FGTS-CRF:            | Ø    | Nenhum anexo existente |
| Certidão Negativa de Débitos Trabalhistas (CNDT):   | Ø    | Nenhum anexo existente |
| Cópia de certificações (quando aplicável):          | Ø    | Nenhum anexo existente |
| Licença Operacional (quando aplicável):             | Ø    | Nenhum anexo existente |
| Licença Ambiental (quando aplicável):               | Ø    | Nenhum anexo existente |
| Declaração de Presença de Substâncias Perigosas:    | Ø    | Nenhum anexo existente |
| Certidão Negativa de Débitos Estadual:              | Ø    | Nenhum anexo existente |
| Certidão Negativa de Débitos Previdenciários:       | Ø    | Nenhum anexo existente |
| Inscrição Empresas Prestadoras de Outro Município:  | Ø    | Existe 1 anexo         |
| Certidão Negativa de Débitos Municipal:             | Ø    | Nenhum anexo existente |

Os campos obrigatórios são sinalizados em negrito.

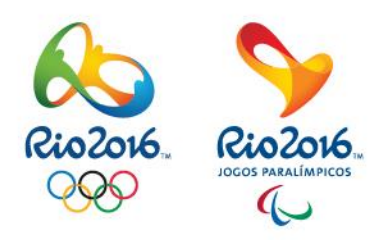

# **APÓS O ENVIO DO PRÉ-CADASTRO**

3° ETAPA

# **PARTICIPAÇÃO DE CONCORRÊNCIAS**

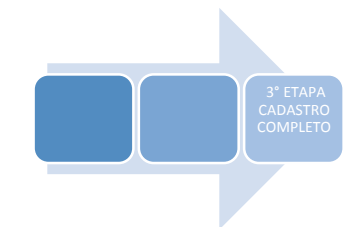

Salientamos, para todos os fins, que os direitos intelectuais, morais e patrimoniais sobre este material e suas variações pertencem exclusivamente a Rio 2016, sendo que eventuais cópias ou uso indevido serão tratados de acordo com a legislação pertinente. O mesmo tratamento é aplicado à tecnologia e à plataforma de TI apresentada.

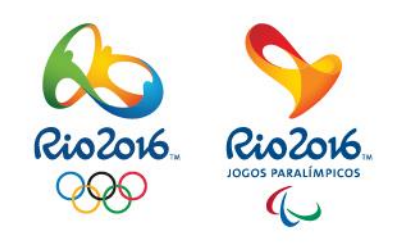

# **OBRIGADO!**